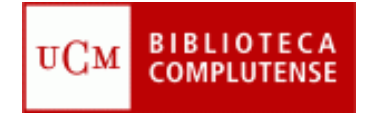

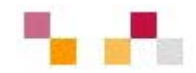

### Libros electrónicos de Economía

Febrero 2011

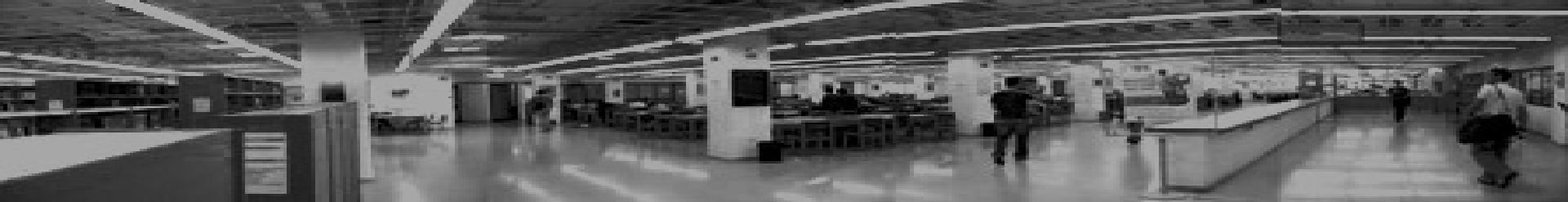

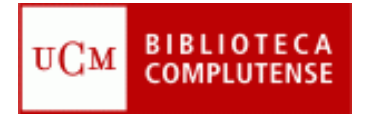

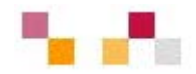

#### Objetivos

 Facilitar el proceso de recuperación de información y contenidos a partir de libros electrónicos de Economía y Empresa

#### Contenidos

- Diccionarios: Palgrave, Oxford Reference
- Libros: <u>Palgrave connect</u>
  - Otras plataformas: Elsevier, Safari, Google, etc.
- Participantes
  - Alumnos, profesores y PAS de la Facultad
  - Bibliotecarias: Carmen Horta e Irene Gambra <u>Biblioteca de Ciencias</u>
    <u>Económicas y Empresariales</u>

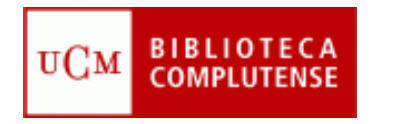

### The new Palgrave dictionary of economics online

| The New Palgrave<br>Dictionary of Econo | nics Online                                                               |   |
|-----------------------------------------|---------------------------------------------------------------------------|---|
| keynes                                  | GO<br>ADVANCED SEARCH BROWSE BY A-Z BROWSE BY TOPIC BROWSE BY CONTRIBUTOR | _ |

#### CONTENIDO

- Última edición del original y célebre Dictionary of Political Economy de finales del S. XIX, refundido enteramente en 1987 (última edición de 2008).
- Recoge artículos sobre todos los ámbitos económicos: micro y macroeconomía, economía política, economía internacional, economía matemática, escuelas económicas, etc.

#### ESTRUCTURA

- Junto a las búsquedas simple y avanzada, ofrece la posibilidad de buscar por orden alfabético de artículos, por materia (topic), o por autores (contributor).
- En la pestaña "resources" se incluyen recursos para enseñantes, artículos agrupados por temas, listas de lectura, etc.
- La pestaña "My dictionary" permite gestionar las investigaciones, guardando búsquedas, marcando artículos y editando comentarios

#### UCM BIBLIOTECA COMPLUTENSE

# BÚSQUEDA Y RECUPERACIÓN 📲 🚛

- La búsqueda puede realizarse de distinta maneras: búsqueda simple, avanzada, por orden alfabético de autores o de artículos.
- La página de resultados muestra una lista de artículos que coinciden con la búsqueda.
- Se refinan las búsquedas eligiendo un tema (topic), un año de edición o buscando dentro de los resultados en el título, en la bibliografía, en el abstract, etc. y presionando "Update search results",

#### GUARDAR RESULTADOS

- Los resultados de las búsquedas se guardan presionado el botón :
- Aparece entonces la ventana de ingreso en "My Dictionary". Pulsando "register now" se crea una cuenta personal en la que se guardan las búsquedas o se marcan los artículos. En ambos caso se pueden añadir comentarios y titular las búsquedas.

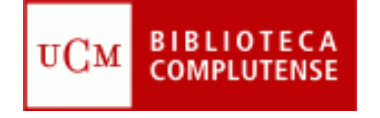

## Libros electrónicos

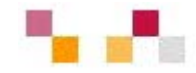

- La Complutense tiene suscritas varias colecciones de libros electrónicos, tanto diccionarios como monografías, que cubren todas las áreas del saber.
- Las colecciones más importantes en nuestra área son Palgrave Connect, ScienceDirect y los diccionarios online Oxford Reference y Palgrave Economics Online.

#### Colecciones de libros electrónicos de la Biblioteca Complutense

#### Colecciones suscritas:

- Elsevier. ScienceDirect eBook Collection.
  Colección de más de 9.000 libros electrónicos a texto completo de varias áreas temáticas.
- Safari Books.

Colección de más de 8.000 libros electrónicos a texto completo de informática, aplicaciones de tecnologías de la información a los negocios y otras materias afines

- Springer Books Series.
  Acceso al texto completo de 30 series de libros de variada temática, desde el año 1997
- Oxford Reference Online Premium.
  Colección electrónica de más de 200 diccionarios publicados por la Oxford University Press, entre los que se encuentran las series "Oxford Companion" y "Oxford Dictionary of Quotations".
- Encyclopedia of database systems
- Computer Science Collection: colección de libros publicados desde 2005
- ▶ Professional and Applied Computing Collection: colección de libros publicados desde 2005
- Palgrave connect Libros electrónicos de Economía y Empresa
- The new Palgrave dictionary of economics online Diccionario on-line de Economía

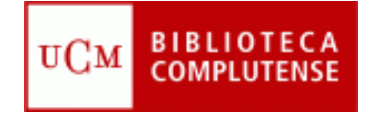

## **Palgrave Connect**

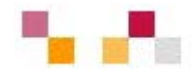

- Palgrave Connect es una plataforma de libros electrónicos que comprende obras editadas por Palgrave Macmillan, organizadas en colecciones y accesibles desde ordenadores o lectores de e-books.
- El acceso se realiza desde el catálogo Cisne, por el título de la plataforma y también por los títulos individuales de las monografías, así como por autor, materia, etc.
- La página principal de la base presenta en la banda superior las principales modalidades de acceso a los títulos.

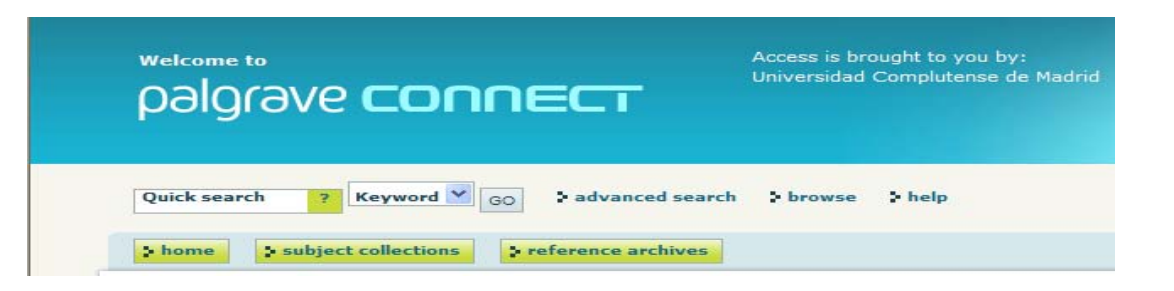

en la **banda izquierda** se accede a los libros más leídos, y en el **centro** aparecen todas las colecciones disponibles en Palgrave Connect.

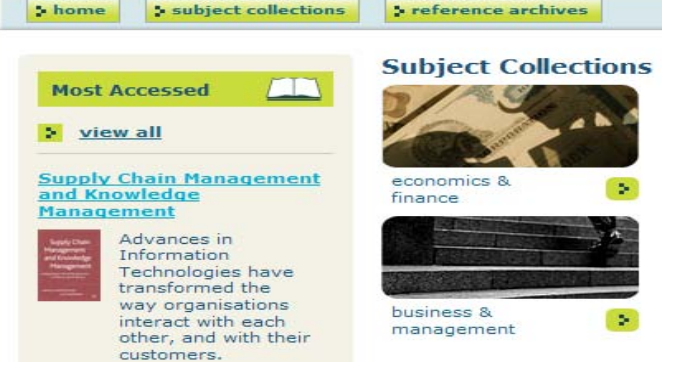

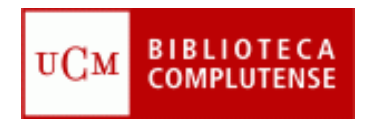

## Búsqueda y recuperación

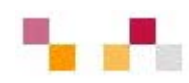

- La búsqueda simple se realiza por defecto como palabra clave ("keyword"), pero el desplegable permite buscar en título, autor, ISBN o texto completo. La opción "palabra clave" busca en todos los campos menos en el texto mismo del libro. La opción texto completo busca en todos los campos y también en el texto del libro.
- La búsqueda avanzada incluye todas las opciones de la simple y además permite la b. por año de edición o de descarga en Palgrave, por colección, por materias ("subject"), submaterias y series dentro de las materias.
- Cualquier búsqueda puede limitarse a los títulos a los que tiene acceso nuestra institución; para ello, elegir en la última opción "Show only titles that I have access to".

En las categorías "Collection", "Subject" y "Series", la búsqueda se hace mediante un desplegable en el que aparecen todas las opciones posibles. A la derecha, vemos las submaterias dentro de la materia "Business, management and finance".

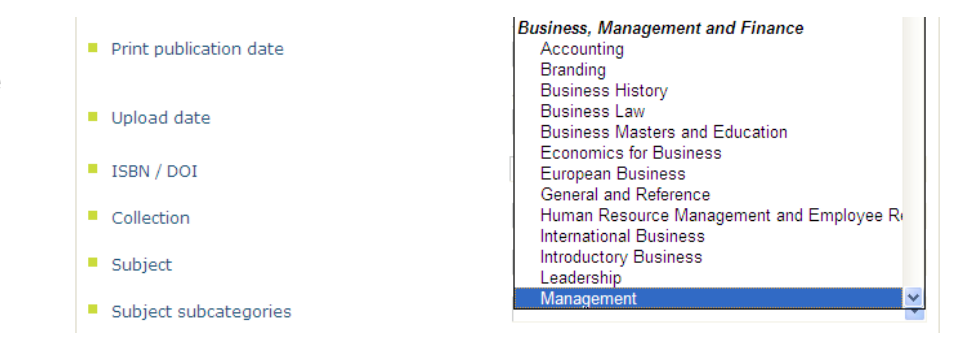

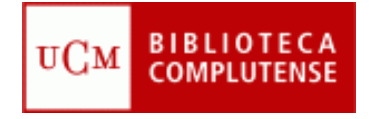

### Exportación de resultados

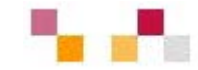

En la siguiente búsqueda simple, realizada por palabra clave: macroeconomics, obtenemos 3 resultados:

| Search Results                                                                                                    | SEARCH TIPS                                                                          |
|----------------------------------------------------------------------------------------------------|--------------------------------------------------------------------------------------|
| Your search for macroeconomics returned 3 results.        Modify search      New search      Browse                                                                                                    | EXPORT AS EXCEL FILE                                                                 |
| Image: subscribed    Image: trial access    Image: trial access     Image: trial access    Image: trial access    Image: trial access    Image: trial access    Image: trial access    Image: trial access    Image: trial access    Image: trial access    Image: trial access    Image: trial access    Image: trial access    Image: trial access    Image: trial access    Image: trial access <td>Refine this search by:      X      Access: Titles with access      +      Collection</td> | Refine this search by:      X      Access: Titles with access      +      Collection |
| Expand All   Contract All        KEYNES      Keynes Betrayed        The General Theory, the Rate of Interest and 'Keynesian'                                                                                                    | Subject  Year  Access                                                                |
| Geoff Tily                                                                                                    | <sup>i</sup> Titles I have access to                                                 |

Para ello, hemos **refinado** la búsqueda, seleccionando en "**Access**": <u>Titles I have</u> <u>access to</u> (banda derecha). A los libros se accede pinchando en el título.

Los resultados de las búsquedas se guardan y exportan como ficheros **Excel**, para lo cual apretamos el botón "Export as Excel file" situado en la banda derecha. Los resultados aparecen en una hoja de Excel y pueden guardarse en disco y ser enviados por e-mail.

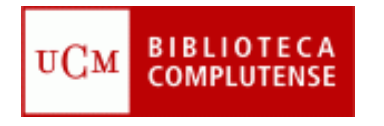

### Exportación a un gestor bibliográfico

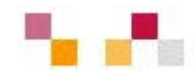

Elegido el título del libro que nos interesa, la referencia del mismo se puede exportar a un gestor como "Refworks", para lo cual se presiona el botón Citation export, situado a la derecha de la página.

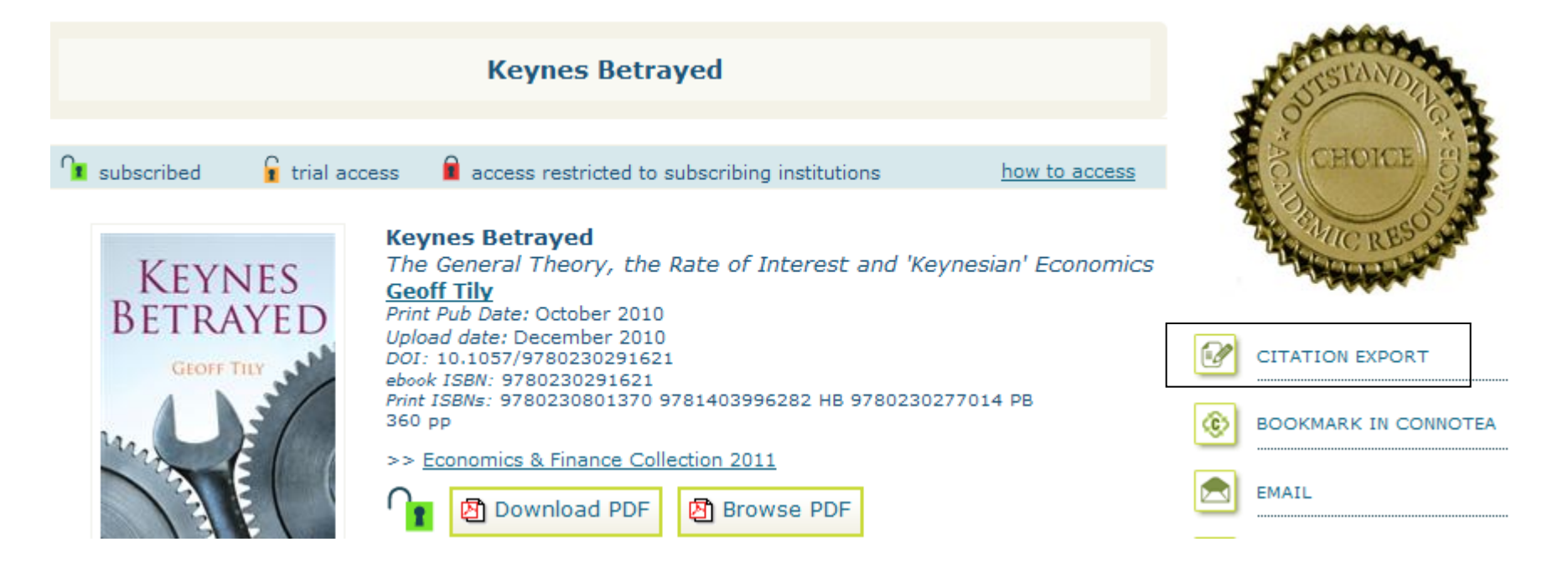

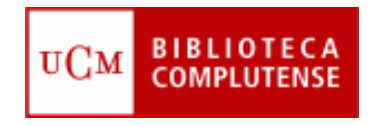

### Elsevier ScienceDirect e-book Collection

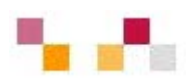

- La plataforma Elsevier ScienceDirect de libros electónicos contiene miles de títulos en todos los campos del saber. Ha sido contratada por el Consorcio Madroño para todas las universidades madrileñas.
- La colección de <u>Social Sciences and Humanities</u> contiene secciones de <u>Business, Management</u> and Accounting y <u>Economics (846)</u>, <u>Econometrics and Finance</u> (159)
- La búsqueda simple se realiza por palabra clave en todos los campos y se accede a la búsqueda avanzada presionando en el ángulo superior derecho "Advanced search".

| Home Browse    | Search   My settings   My alerts |                                        | Help            |
|----------------|----------------------------------|----------------------------------------|-----------------|
| Articles 💿     | All fields                       | Author                                 | Advanced search |
| Images 🔘 Journ | al/Book title                    | Volume Issue Page Search ScienceDirect | ? Search tips   |

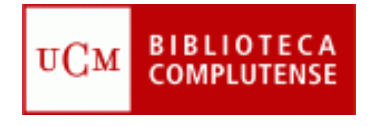

### Elsevier ScienceDirect: colecciones de economía

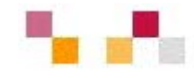

#### Browse

Journals/Books Alphabetically Journals/Books by Subject Favorite Journals/Books

Please first select one or more subject areas and then click Apply.

Para acceder a la totalidad de libros de un tema, se selecciona el artículo "journal/books by subject" y, sin introducir otro criterio de búsqueda, se presiona "enter" y aparece el cuadro de todas las materias y submaterias.

#### Apply

| Physical Sciences and Engineering                   |
|-----------------------------------------------------|
| Chemical Engineering                                |
| Chemistry                                           |
| Computer Science                                    |
| Earth and Planetary Sciences                        |
| Energy                                              |
| Engineering                                         |
| Materials Science                                   |
| Mathematics                                         |
| Physics and Astronomy                               |
| □ □ Life Sciences                                   |
| Agricultural and Biological Sciences                |
| Biochemistry, Genetics and Molecular Biology        |
| Environmental Science                               |
| 🔲 🗉 Immunology and Microbiology                     |
| □                                                   |
| Health Sciences                                     |
| Medicine and Dentistry                              |
| Nursing and Health Professions                      |
| Pharmacology, Toxicology and Pharmaceutical Science |
| Veterinary Science and Veterinary Medicine          |
| Social Sciences and Humanities                      |
| Arts and Humanities                                 |
| Business, Management and Accounting                 |
| Decision Sciences                                   |
| Economics, Econometrics and Finance                 |
| E Psychology                                        |

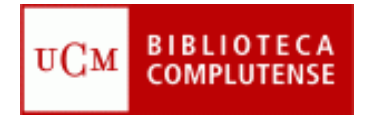

### Colección "Business, management and accounting"

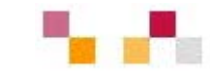

Si elegimos "Business, management and accounting", obtenemos 863 títulos:

| 863 titles found in<br>Social Sciences and Humanities > Business, Management and Accounting |                                                                                              |                         |              |                      |                 |           |                     |  |
|---------------------------------------------------------------------------------------------|----------------------------------------------------------------------------------------------|-------------------------|--------------|----------------------|-----------------|-----------|---------------------|--|
| Browse<br>Journals/Books Alphabetically<br>Journals/Books by Subject                        | Journal/Book title<br>A B C D E F G H   J K L M N O<br> P Q R S T U V W X  Y  Z 0-9<br>  All | Subscription<br>details | Content type | Articles<br>in press | Article<br>feed | Favorites | Vol/Issue<br>alerts |  |
| Favorite Journals/Books                                                                     | All                                                                                          |                         |              |                      |                 |           | Apply               |  |
| 🔽 🕶 Full-text available                                                                     | Α                                                                                            |                         |              |                      |                 |           |                     |  |
| 🗹 💷 Abstract only                                                                           | Academia to Biotechnology                                                                    | 04                      | Book         |                      |                 |           |                     |  |
| Include<br>Journals and Book Series<br>All Books<br>Reference Works only                    | Accelerated Testing and Validation                                                           | 04                      | Book         |                      |                 |           |                     |  |
|                                                                                             | Accountability in Human Resource Management                                                  | 04                      | Book         |                      |                 |           |                     |  |
|                                                                                             | Accounting and Finance for the International<br>Hospitality Industry                         | 0-                      | Book         |                      |                 |           |                     |  |

A continuación, realizaremos unas búquedas más concretas sobre términos como "Leadership", "Accounting", etc.

Además de estas dos colecciones, podemos también econtrar libros electrónicos de economía en "Safari books", así como diccionarios en "Oxford reference premium".

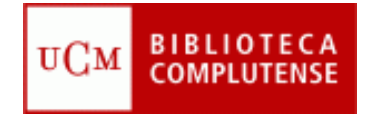

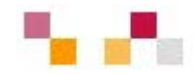

#### **Muchas gracias**

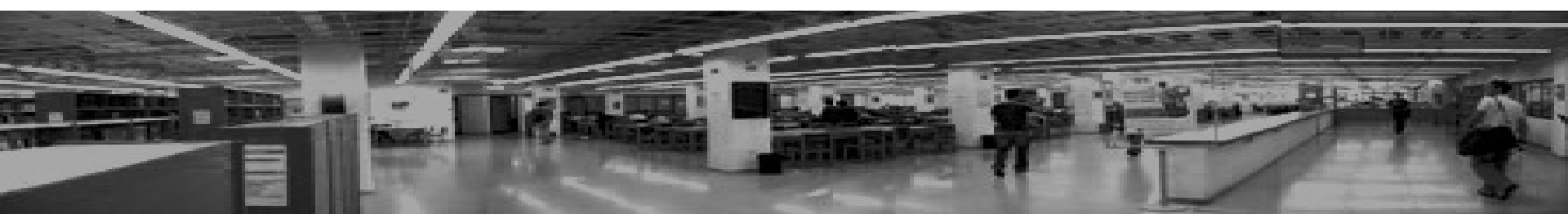